## BigBlueButton жұмыс істеу бойынша нұсқаулық

1 қадам: Сілтемеге басыңыз:

https://bigbluebutton.nkzu.kz/b

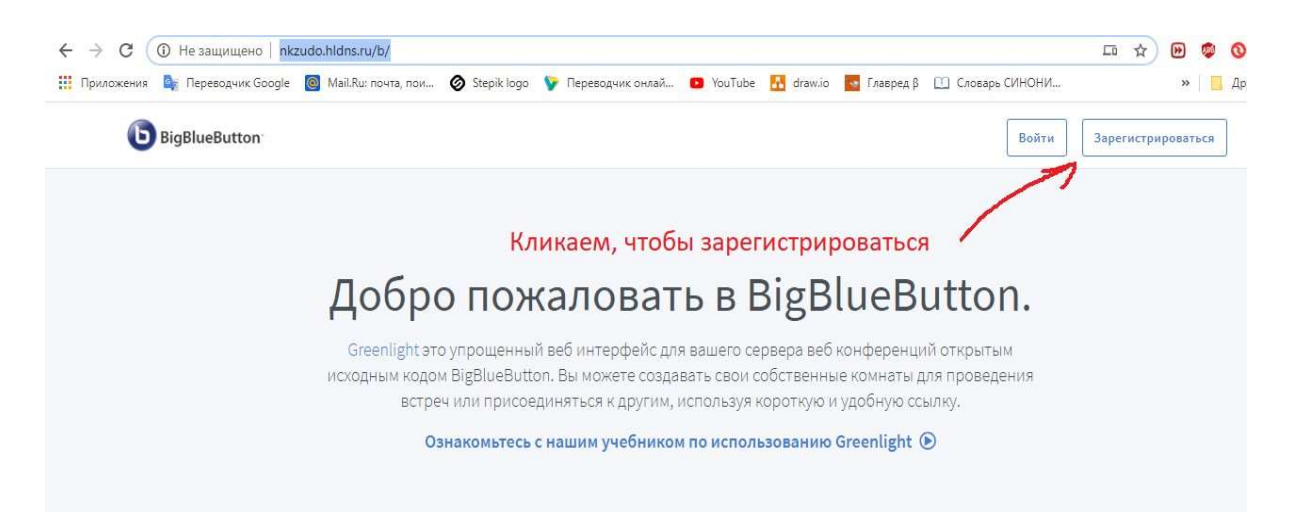

## 2 қадам: Тиісті өрістерді толтырамыз:

| Созд <mark>ать ак</mark> н | аунт           |        |
|----------------------------|----------------|--------|
| Полное имя                 |                |        |
| Копнова Ок                 | ана Леонидовна |        |
| Электронная п              | учта           |        |
| oksanakopn                 | va@gmail.com   |        |
| Пароль                     |                |        |
|                            |                |        |
| Подтверждени               | е пароля       |        |
|                            |                |        |
|                            | 2              |        |
|                            | зарегистриро   | ваться |

3 қадам. Тіркелгеннен кейін жеке бөлме пайда болады. Бірнеше бөлме жасауға болады. Әрбір бөлменің мекен-жайлары тұрақты және өзгермейді.

| 💛 🔿 Не защищено   nkzudo.hldns.ru/b/ujz-pwu-nzk                                                                                                    |                       | * 🖻 🧐 🗎                                              |
|----------------------------------------------------------------------------------------------------|-----------------------|------------------------------------------------------|
| <b>b</b> BigBlueButton                                                                                                    | 倄 Личный кабинет      | Все записи Ильдар Гусманович                         |
|                                                                                                    |                       |                                                      |
| Студентам<br>Копируем адрес<br>Комнаты и отпра<br>студентам<br>Студентам<br>Мигласить участников<br>Мигласить участников<br>Мигласить участников<br>Мигласить участников<br>Мигласить участников | личной<br>авляем<br>1 | Нажимаем Старт<br>для начала<br>конференции<br>Старт |
| Личная комната<br>В этой комнате еще не было<br>сеансов!                                                                                                    | < г                   | -                                                    |
|                                                                                                    |                       | Для создания новой<br>комнаты нажмите на<br>кнопку   |

Жаңа бөлмені құру үшін, нысанды толтыру қажет, мысалы:

| иртанов 🗙 🛛 🖾 Почта Ме 🗙 🛛 🔛 Входящие 🗙 🛛 🐈 Kundeli | ki 🗙   🍟 Kundeliki 🗙   G BigBlueß: 🗙   🚾 Курс-мин 🗙   💶 Creating 🗙   4 | 2 (2) W 🔹 X 🚯 BigBlueB. X +  |
|-----------------------------------------------------|------------------------------------------------------------------------|------------------------------|
| 🔶 🕻 🔺 Не защищено   nkzudo.hldns.ru/b/zj4-e9y-u6    | 6                                                                      | ☆ 🐚 🎯 🗐 🗐                    |
| BigBlueButton                                       | Af a Y Cher                                                            | Все записи Ильдар Гусманович |
|                                                     | Создание новой комнаты                                                 |                              |
|                                                     | 🖅 Теория баз данных                                                    |                              |
| Статистическ                                        | Ф Генерация дополнительного кода доступа в  комнату                    |                              |
| 1 Сеансы   0 Записи комнаты                         | Выключить звук пользователей в момент их присоединения                 |                              |
| Пригласить участников                               | Требуется одобрение модератора перед подключением                      |                              |
| http://nkzudo.hldns.ru/b/zj4-e9y-u66                |                                                                        | Старт                        |
|                                                     | Любой пользователь может начать данную встречу 🕖                       |                              |
| Личная комната                                      | Все пользователи подключаются как модераторы                           | Создать комнату              |
| В этой комнате еще не было<br>ceancoe!              | Автоматически подключать меня к комнате                                |                              |
|                                                     | Создать комнату                                                        |                              |
| Cooline powersion way a appropriate                 | Вы можете удалить эту комнату в любое время.                           | unan contrine di contracon   |
| соонез помогают нам в предостав                     | 3004                                                                   |                              |
|                                                     |                                                                        | ∽ (∯ adl ♦) 14               |

Жасалған бөлмелердің мысалдары, әрбір бөлме үшін өз байланыс сілтемесі болады, мұқият болыңыз:

| Э 🛈 Н         | е защищено   nkzudo.hldns.ru/b/uj      | jz-pwu-nzk |                                                           |                  |                             | ☆ 🚺 🥙 🌒           |
|---------------|----------------------------------------|------------|-----------------------------------------------------------|------------------|-----------------------------|-------------------|
| <b>b</b> BigB | lueButton                              |            |                                                           | 倄 Личный кабинет | 📕 Все записи                | Ильдар Гусманович |
|               |                                        |            |                                                           |                  | _                           |                   |
|               |                                        |            |                                                           |                  |                             |                   |
| Ли            | чная ком                               | ната 爷     |                                                           |                  |                             |                   |
| Сеансь        |                                        | nara       |                                                           |                  |                             |                   |
| o courres     |                                        |            |                                                           |                  |                             |                   |
| Пригласит     | ь участников                           |            |                                                           |                  |                             | Старт             |
| ⊘′ http       | ://nkzudo.hldns.ru/b/ujz-pwu-nzk       |            | Копировать                                                |                  |                             |                   |
|               | Личная комната                         |            | Статистический анализ                                     |                  | Теория баз да               | анных для         |
| *             | В этой комнате еще не было<br>сеансов! | 1          | <b>для ВТиПО2-18</b><br>Последняя сессия: Апрель 05, 2020 | : 🗊              | ИС-м-19<br>В этой комнате е | ще не было        |
|               |                                        |            |                                                           |                  | сеансов!                    |                   |
|               |                                        |            |                                                           |                  |                             |                   |
| +             | Создать комнату                        |            |                                                           |                  |                             |                   |

## "Статистикалық талдау" бөлмесіне студенттерді қосу үшін арнайы сілтеме бар:

| ← → С ⊕ He защищено   nkzudo.hldns.ru/b/zj4-e9y-u66                                                |                  |                                                                    | ☆ 🐌 🧐 🔍 🗊 🚺 :                     |
|----------------------------------------------------------------------------------------------------|------------------|--------------------------------------------------------------------|-----------------------------------|
| <b>b</b> BigBlueButton                                                                             | 🗥 Личный кабинет | Все записи                                                         | Ильдар Гусманович                 |
| Статистический анализ для<br>ВТиПО2-18<br>Г<br>1 Сеансы   0 Записи комнаты                         |                  |                                                                    | Fabt                              |
| http://nkzudo.hldns.ru/b/zj4-e9y-u66                                                               |                  |                                                                    | арт                               |
| Личная комната         Статистический анализ           В этой комнате еще не было         сеансое! | :                | Теория баз данны<br>ИС-м-19<br>В этой комнате еще не в<br>сеансов! | <b>х для</b><br>было <sup>8</sup> |

"Деректер қорының теориясы" бөлмесіне – басқа сілтеме:

| № Відвиевицто       № Все залки       № Ве залки       № Ве за |
|----------------------------------------------------------------------------------------------------|
| Теория баз данных для ИС-м-19<br>о Сеансы   о Записи комнаты<br>Пригласить участников                                                                                                    |
| 0 Сеансы   0 Записи комнаты<br>Пригласить участников                                                                                                    |
| Пригласить участников                                                                                                    |
| Старт                                                                                                    |

Егер бөлмелерді құрғыңыз келмесе, веб-конференциялар үшін бір тұрақты "Жеке бөлмені" пайдалануға болады, онда сілтеме тұрақты болады және өзгермейді:

| С 🛈 Не защищено   nkzudo.hldns.ru/b/ujz-pwu-nzk |          |                                   |         |           |                               | ☆ 🚯        | 🧐 🕕 🗎 🛞   |
|-------------------------------------------------|----------|-----------------------------------|---------|-----------|-------------------------------|------------|-----------|
| <b>b</b> BigBlueButton                          |          |                                   | 倄 Личны | й кабинет | Все записи                    | И Ильдар Г | усманович |
|                                                 |          |                                   |         |           |                               |            |           |
|                                                 |          |                                   |         |           |                               |            |           |
|                                                 | ~ 🏠      |                                   |         |           |                               |            |           |
| Личная комнат                                   | d        |                                   |         |           |                               |            |           |
| 0 Сеансы   0 Записи комнаты                     |          |                                   |         |           |                               |            |           |
| Пригласить участников                           |          |                                   |         |           |                               |            |           |
| http://nkzudo.hldns.ru/b/ujz-pwu-nzk            |          | 📑 Копировать                      |         |           |                               | Старт      |           |
|                                                 |          |                                   |         |           |                               |            |           |
|                                                 | 1        | Статистицоский знавиз             |         |           | Тоория баз дан                |            |           |
| В этой комната еще не было                      | <b>a</b> | для ВТиПО2-18                     | ÷       | <b>a</b>  | ИС-м-19                       | пых для    |           |
| сеансов!                                        |          | послеоныя сессия: Апрель 03, 2020 |         |           | в этой комнате ещ<br>сеансов! | E NE OBLIO | -         |
|                                                 |          |                                   |         |           |                               |            |           |
|                                                 |          |                                   |         |           |                               |            |           |
| COSHOIDINGIN                                    |          |                                   |         |           |                               |            |           |

**СТАРТ** батырмасын басқаннан кейін конференция ашылады: хабар тарату үшін микрофонды таңдаңыз:

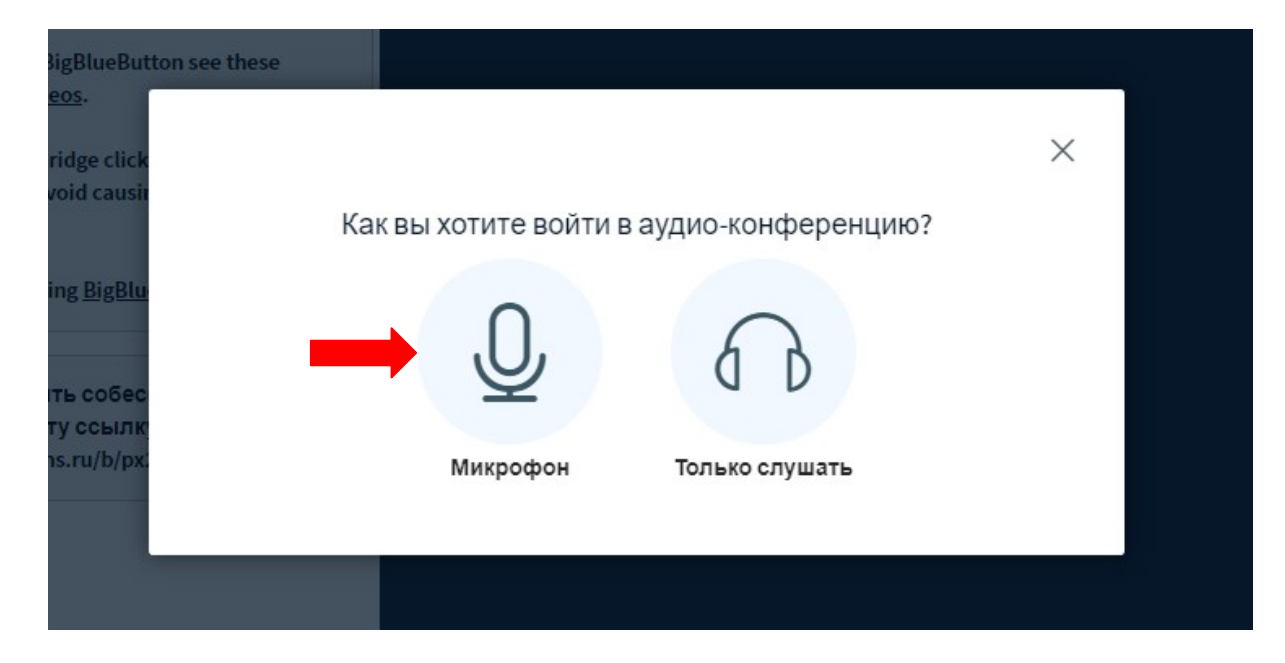

Дыбыс сынағы жүріп жатыр. Егер сіз өзіңізді естіп тұрсаңыз, бәрі жақсы – жоғары қарай көтерілген саусаққа басамыз, конференция режиміне көшеміз

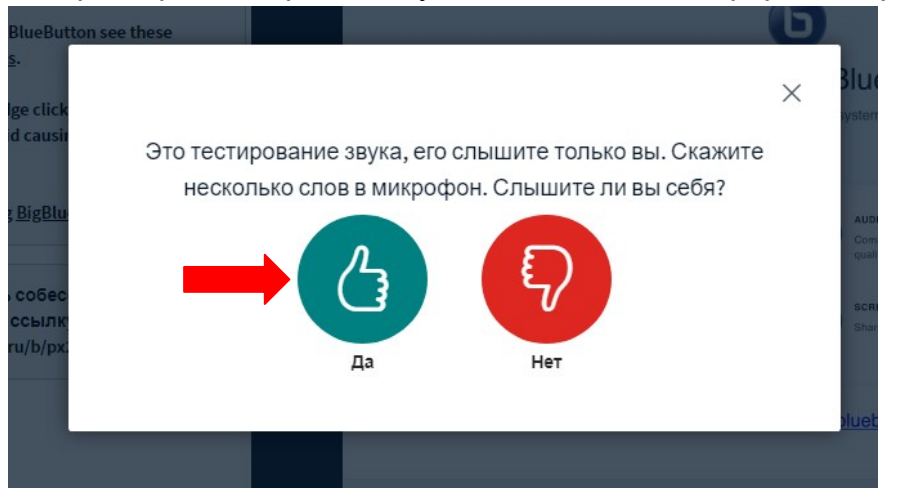

Бірінші рет қосқан кезде жоғарғы оң жақ бұрышында, микрофонды пайдалануға рұқсат беретін терезе пайда болуы мүмкін. **РҰҚСАТ ЕТУ** батырмасын басыңыз.

Трансляцияны бастау үшін экранның төменгі бұрышындағы бейне камерасы бейнеленген батырманы басу керек

| ntomhara.                 |          |                              |           |                                    |
|---------------------------|----------|------------------------------|-----------|------------------------------------|
| BlueBut<br>5-             |          |                              | ×         | ueButton                           |
| lge click<br>d causir     | Настройк | ки вэбкамеры                 |           | stem designed for on               |
| <u>, BigBlu</u>           |          | Камера                       |           |                                    |
|                           |          | HD WebCam (064e:e330)        | •         | printity wildo                     |
| собес<br>ссылк<br>ru/b/px |          | Medium quality               | •         | SCREEN BRANNG<br>Dhure your screen |
|                           |          | Отмена Начать трансляцию с в | зб-камеры | uebutton.org →                     |
|                           |          |                              | Слайд 1   | 3                                  |
| ние Общий кат             |          |                              |           |                                    |

Конференцияның жұмыс экраны төмендегідей болады:

Оң жақ өрісте конференцияға келушілердің тізімі, одан кейін сұрақтар немесе тапсырмалар жазуға болатын чат көрсетіледі.

Егер сізге презентацияны жүктеу, сауалнама жүргізу немесе басқа

көздерден бейнені тарату керек болса - "+" батырмасын басыңыз.

Егер жұмыс экранын көрсету қажет болса, экранның төменгі жағындағы монитордың суреті бейнеленген батырманы басыңыз.

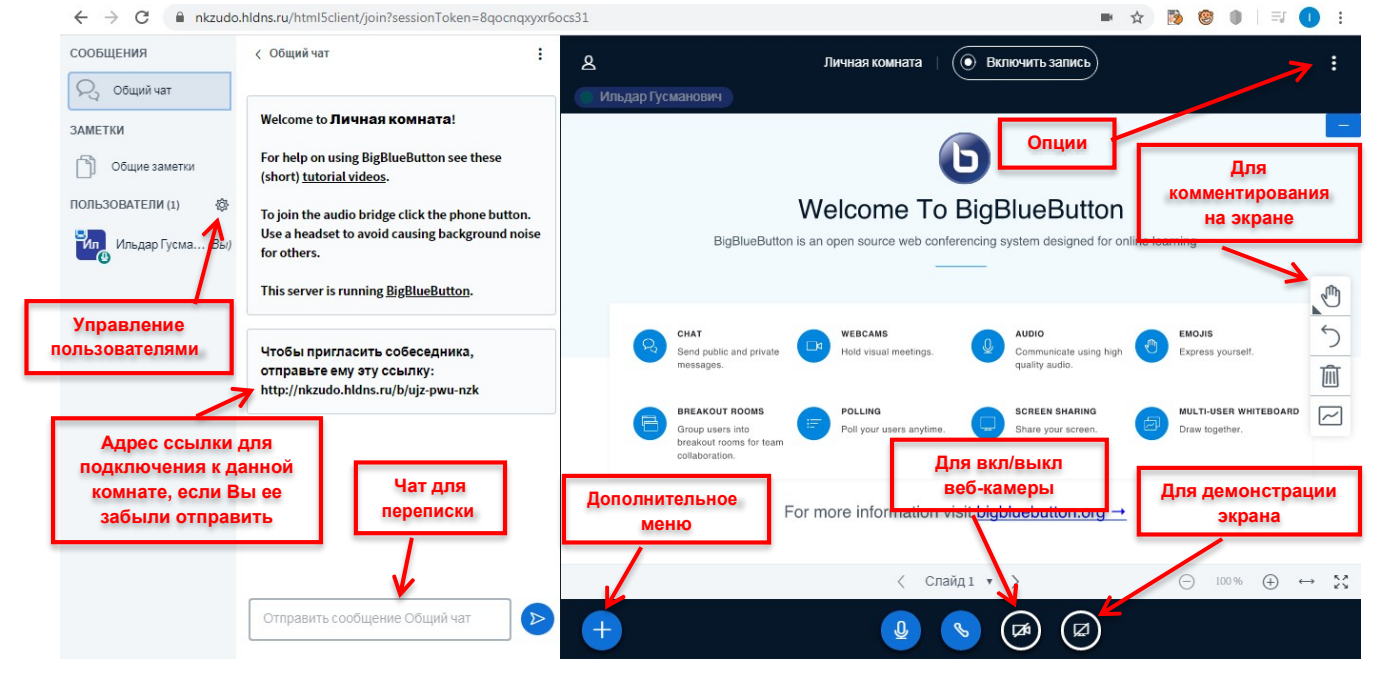

«Опции» мәзірінде конференцияның дыбыс әсерлерін реттеуге болады.

Жаңа пайдаланушының келуі туралы аудио хабарламаны және чатқа арғанған дыбыс хабарламаларын өшіру керек:

| lастройки           |                                                     | Закрыть | Сохранить |
|---------------------|-----------------------------------------------------|---------|-----------|
| 🗖 Приложение        | Приложение                                          |         |           |
| 훆 Сохранение данных | Анимация                                            |         | ВКЛ       |
|                     | Звуковые оповещения для<br>чата                     |         | ВКЛ       |
|                     | Всплывающие оповещения<br>для чата                  |         | Вы        |
|                     | Аудио оповещение о<br>присоединении пользовател     | я       | вкл       |
|                     | Всплывающее оповещение<br>присоединении пользовател | 0<br>19 | Вы        |
|                     | Язык приложения                                     | Русский | •         |
|                     |                                                     |         |           |
|                     | Размер шрифта                                       | 90%     |           |

Тегершіктің суреті бейнеленген батырманы басып, конференция аясында пайдаланушылардың жұмысын басқаруға болады:

| Общие заметки                              | For help on using BigBlu<br>(short) <u>tutorial videos</u> .                                         | JeButton see these                                 |
|--------------------------------------------|----------------------------------------------------------------------------------------------------|----------------------------------------------------|
| ПОЛЬЗОВАТЕЛИ (2)                           | <ul> <li>Убрать все иконки<br/>статуса</li> <li>Выключить микрофон<br/>всем пользователям</li> </ul> | ilick the phone button.<br>Tusing background noise |
| Oksana kopnova                             | Выключить<br>микрофоны у всех<br>кроме ведущего                                                      | <u>;BlueButton</u> .                               |
| Для управления<br>работой<br>пользователей | <ul> <li>Сохранить имена<br/>пользователей</li> <li>Заблокировать<br/>участников</li> </ul>          | беседника,<br>ылку:<br>ы/px2-rxm-62h               |
|                                            | 🖶 Создать комнаты для групповой работы                                                               |                                                    |
|                                            | <ul> <li>Написать скрытые<br/>субтитры</li> <li>Отправить сообщени</li> </ul>                        | е Общий чат                                        |
|                                            | Стравить сосощени                                                                                    | e coupin fai                                       |

Конференцияға қатысушылар (студенттер) үшін. Конференция тыңдаушылары берілген сілтеме бойынша кіреді.

| Відвиввитон       Сълика для подключения к         Свлика для подключения к       конференции         Осансы   0 Записи комнаты       Сансы   0 Записи комнаты         Оригласить участников       Стопроволования         Ф http://nkzudo.hidns.ru/b/ujz-pwu-nzk       Стопроволования         Комроволования       Сомроволования         Відвиввитон       Сомроволования         Комроволования       Сомроволования         Комроволования       Сомроволования         Комроволования       Сомроволования         Комроволования       Сомроволования         Комроволования       Сомроволования         Комроволования       Сомроволования         Комроволования       Сомроволования         Комроволования       Сомроволования         Комроволования       Сомроволования         Комроволования       Сомроволования         Сомроволования       Сомроволования         Комроволования       Сомроволования         Комроволования       Сомроволования         Комроволования       Сомроволования         Комроволования       Сомроволования         Комроволования       Сомроволования         Комроволования       Сомроволования         Комроволования       Сомроволования                                                                                                    | С -> С О пе защищено                | nkzudo.hldns.ru/b/ujz-pwu-nzk                                                            |
|----------------------------------------------------------------------------------------------------|-------------------------------------|------------------------------------------------------------------------------------------|
| Личная комнаты         Сеансы   0 Записи комнаты         Пригласить участников         Imperative type         Imperative type <td< td=""><td><b>b</b> BigBlueButton<sup>-</sup></td><td>Ссылка для подключения к<br/>конференции</td></td<>                                                                                                    | <b>b</b> BigBlueButton <sup>-</sup> | Ссылка для подключения к<br>конференции                                                  |
| О Сеансы   О Записи комнаты<br>пригласить участников                                                                                                    | Лична                               | я комната 🐐                                                                              |
| Пригласить участников       Image: Conservation of the servation of the servation of | 0 Сеансы   0 Записи                 | комнаты                                                                                  |
| Митрелики Сонировать Копировать Копировать <                                                                                                    | Пригласить участников               |                                                                                          |
| <ul> <li>ВідВіцеВиtton<br/>nkzudo.hidns.ru</li> <li>ВідВіцеВиtton</li> <li>Войти</li> <li>Зарегистрироваться</li> <li>Для входа в новую конференцию,<br/>впишите своё Имя и Фамилию,<br/>нажать «Присоединиться»</li> <li>Вы приглашены присоединиться</li> </ul>                                                                                                    | Http://nkzudo.hldn:                 | s.ru/b/ujz-pwu-nzk                                                                       |
| <ul> <li>Відвиевитол<br/>пклино.</li> <li>Відвиевитол<br/>відвиевитол</li> <li>Войти</li> <li>Зарегистрироваться</li> <li>Для входа в новую конференцию,<br/>впишите своё Имя и Фамилию,<br/>нажать «Присоединиться»</li> </ul>                                                                                                    |                                     |                                                                                          |
| <ul> <li>Коронки стриноваться</li> <li>Войти</li> <li>Войти</li> <li>Зарегистрироваться</li> <li>Для входа в новую конференцию, впишите своё Имя и Фамилию, нажать «Присоединиться»</li> <li>Вы приглашены присоединиться</li> </ul>                                                                                                    |                                     | ≵ 🛜 📶 61% 🖬 13:41                                                                        |
| Войти       Зарегистрироваться         Для входа в новую конференцию, впишите своё Имя и Фамилию, нажать «Присоединиться»         Вы приглашены присоединиться                                                                                                    | × i BigBlueButton                   | 口 ペ :                                                                                    |
| Для входа в новую конференцию,<br>впишите своё Имя и Фамилию,<br>нажать «Присоединиться»<br>Вы приглашены присоединиться                                                                                                    | BigBlueButton                       | Войти Зарегистрироваться                                                                 |
| Вы приглашены присоединиться                                                                                                    |                                     | Для входа в новую конференцию,<br>впишите своё Имя и Фамилию,<br>нажать «Присоединиться» |
|                                                                                                    | Вы приглашены присоедин             | иться                                                                                    |
| личная комната                                                                                                    | Личная к                            | омната                                                                                   |
|                                                                                                    |                                     |                                                                                          |
| К Копнова Оксана Леонидовна (Владелец)                                                                                                    | К Копнова Оксана Леонидс            | вна (Владелец)                                                                           |
|                                                                                                    | K                                   |                                                                                          |
| Присоединиться                                                                                                    |                                     |                                                                                          |

Ұялы телефоннан немесе планшеттен жұмыс істейтін пайдаланушылар үшін чат және бейне трансляциясы арасында ауысу оң жақ жоғарғы бұрышында адамның бейнесі арқылы жүзеге асырылады:

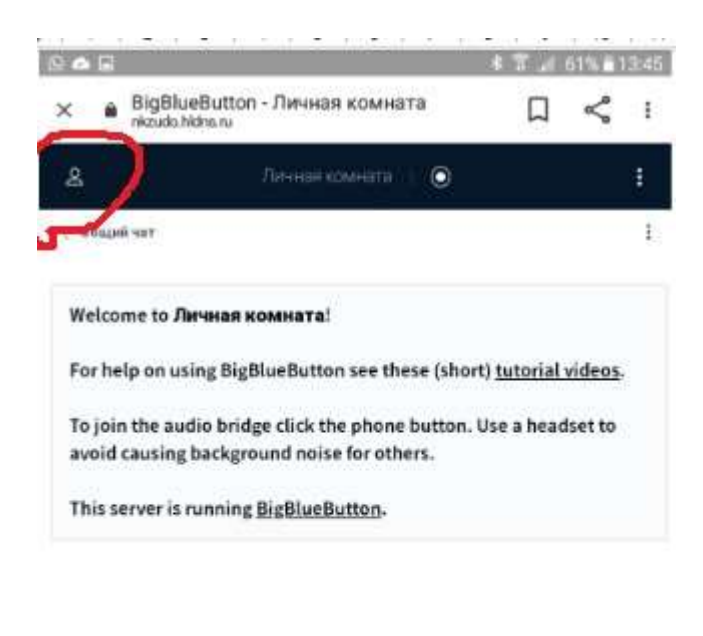

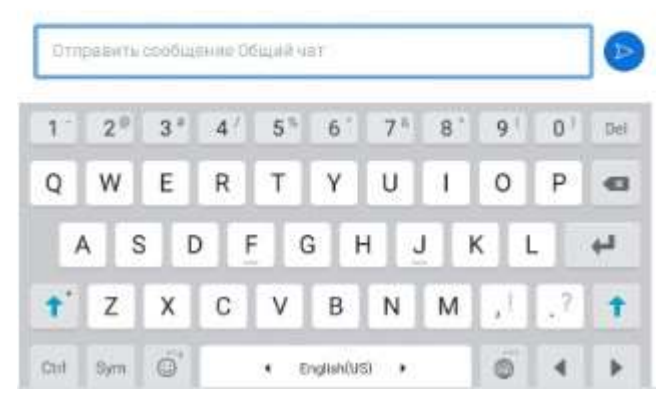

Ұялы телефоннан конференцияға қатысу:

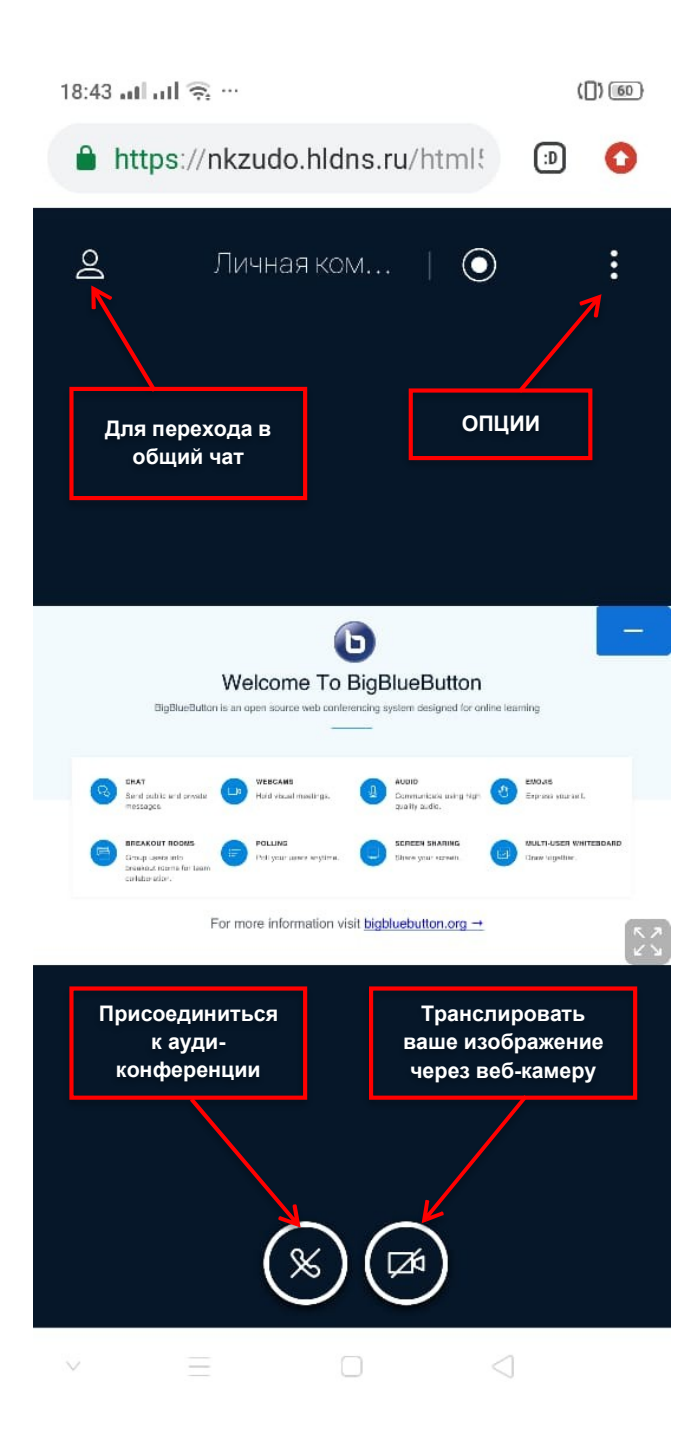